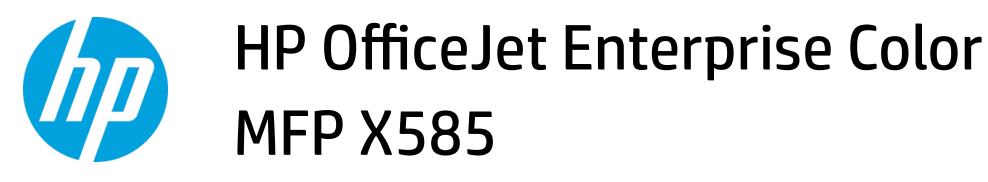

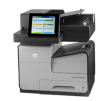

## Make a copy

- 1. Place the document face-down on the scanner glass, or place it face-up in the document feeder and adjust the paper guides to fit the size of the document.
- 2. From the Home screen on the product control panel, touch the Copy button.

3. To adjust the number of copies, touch the Copies field to open a keypad.

| 1                                                   | 🚺 🐼 Start    | Сору  |                                               | ٥               |         |
|-----------------------------------------------------|--------------|-------|-----------------------------------------------|-----------------|---------|
| 0                                                   | Sign In      | Ready |                                               |                 | Copies: |
| Quick Set                                           | s            |       | Сору                                          |                 |         |
| Access preset job options for<br>commonly used jobs |              |       | Make copies from an original document         |                 |         |
| Fax                                                 |              |       | E-mail                                        |                 |         |
| Send a document to one or more fax numbers          |              |       | Send a document as an attachment to an e-mail |                 |         |
| Save to USB                                         |              |       | Save to Network Folder                        |                 |         |
| Save the scanned job to a USB storage device        |              |       | Send a document to a folder on the network    |                 |         |
| Save to D                                           | evice Memory |       | Retrieve from Device Memory                   |                 |         |
| 6                                                   | Сору         |       |                                               |                 | 0       |
| Ready                                               |              |       |                                               |                 | Copies: |
| Auto detect                                         | 1<br>Legal   | 100%  | al                                            |                 |         |
|                                                     | Sides        |       | C                                             | olor/Black      |         |
| F                                                   | 1 to 1-sid   | led   |                                               | Auto            |         |
| A                                                   | Collate      |       | R                                             | educe/Enlarge   |         |
|                                                     | Collate      | d     | More                                          | Auto            |         |
|                                                     | Paper Select | ion   | Options Ir                                    | nage Adjustment |         |
| P4                                                  | 100.000      |       |                                               |                 |         |

4. Enter the number of copies, and then touch the OK button.

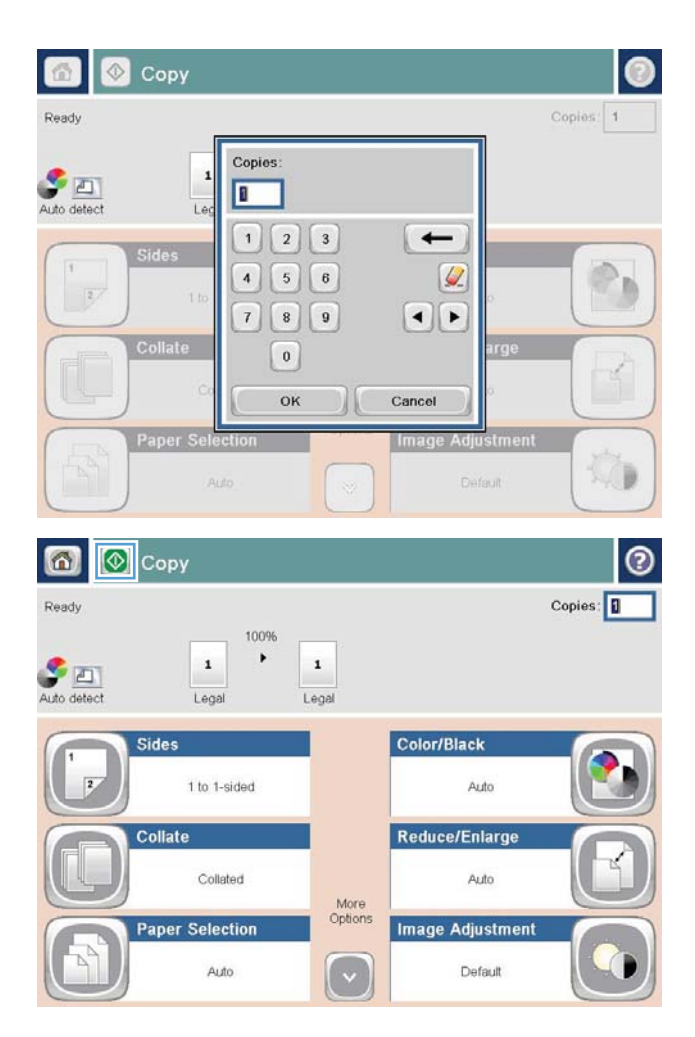

5. Touch the Start 💿 button.